## FRUKTKLIENT APP Innlevering

Her kan du melde inn frukt, bær og grønnsaker via mobil / nettbrett.

#### Nedlasting

Last ned app «Fruktklient innlevering» frå Google Play eller AppStore.

# Pålogging:

Bruk same serveradresse, brukarnamn og passord som du vanligvis bruker i FruktKlient. bilde under viser serveradresse til Hardanger Fjordfrukt.

App kan også brukast av ansatte på fruktlageret.

|                                                                                    | ՝ <sup>4G</sup> ₄∥ 44 % 🛿 09.15 |  |  |
|------------------------------------------------------------------------------------|---------------------------------|--|--|
| FruktKl                                                                            | ient Innlevering                |  |  |
| Bruk samme server, bruker og<br>passord som du vanligvis bruker i<br>FruktKlienten |                                 |  |  |
| Server                                                                             | 84.205.42.134                   |  |  |
| Bruker                                                                             | XXXXX                           |  |  |
| Passord                                                                            | XXXXX                           |  |  |
|                                                                                    | Koble til                       |  |  |
| C.                                                                                 |                                 |  |  |
|                                                                                    |                                 |  |  |
| $\bigtriangledown$                                                                 |                                 |  |  |

### Planlegging for dei neste 2 vekene

Bilete tilsvarande som på PC. Kan velgja kultur og antall kassar kvar dag dei neste 2 vekene. Planane må oppdaterast dagleg slik at dei er til å stola på.

- 1. Vel kultur d.t moreller
- 2. Vel enhet som ein leverer i d.t haustekas 12.
- 3. Legg inn antall enheter pr dag, som ein trur ein kjem til å levera dei 2 neste vekene.

"+" og "-" knappane aukar / minkar med 1 eller 10 kassar for valt dag.

Ein melder inn økologisk frukt for seg, dvs om Øko er huka av så vises ikkje konvensjonelle innleveringar.

For ansatte på lager/pakkeri så vises summane for alle innleveringar, og ein kan velgja salgsorganisasjon.

| ●●○○○ Telia N     | l ∻          | 11.3  | 39  |      | * 🛑 + |
|-------------------|--------------|-------|-----|------|-------|
|                   | Leve         | ering | er  |      | Ξ     |
| Spilde Øystein D. |              |       |     |      |       |
| Kultur            | MORE         | LLER  |     |      |       |
| Enhet             | HAUSTEKAS 12 |       |     |      |       |
| Øko               | Uk           | ae 30 | Uke | 31   |       |
| Man               | 0            |       | 0   |      |       |
| Tirs              | 0            |       | 0   |      | +     |
| Ons               | 0            |       | 0   |      |       |
| Tors              | 11           |       | 0   |      |       |
| Fre               | 0            |       | 0   |      |       |
| Lør               | 0            |       | 0   |      | _     |
| Søn               | 0            |       | 0   |      |       |
| Levert            | 0            |       |     |      |       |
| PI                | an           |       |     | Hjel | q     |

### Levering

- 1. Merk dagen du skal levera for
- 2. " dd.mm.yyyy" vises nederst i bilete
- 3. Trykk "Vis dd.mm.yyyy" eller plan og du får opp dette bilete:

| Leve              | ering 25.01.2018 | +          |
|-------------------|------------------|------------|
| PLAN              | LEVERINGER       | HJELP      |
| Planlagt          |                  |            |
| 00.00 4           |                  |            |
| Klar til levering |                  |            |
| 08.45 KJØTT       | M.MØRKE 4 (HAU   | STEKAS 12) |
| Levert            |                  |            |

4. Trykk på den planlagte leveringa for å endre den, for å koble leveringa til eit felt og for å lagre.

|                |            | * 🕩   | ₹ <b>4</b> È | 09.39 |
|----------------|------------|-------|--------------|-------|
|                | Leveringer |       |              |       |
| F              | PLAN       |       | HJELP        |       |
| Enhet          | HAUSTEK    | AS 12 | *            |       |
| 🗌 Øko          | Uke 4      | Uke 5 |              |       |
| Man            | 0          | 0     |              |       |
| Tirs           | 0          | 0     | +            |       |
| Ons            | 1          | 0     | 1            |       |
| Tors           | 4          | 0     | +            |       |
| Fre            | 0          | 0     | -            |       |
| Lør            | 1          | 0     |              |       |
| Søn            | 0          | 0     |              |       |
| Levert         | 1          |       |              |       |
| Plan           | 5          | 0     |              |       |
| Vis 25.01.2018 |            |       |              |       |
| <              | 4          | 0     |              |       |

### Endring og lagring av innmelding

Planlagt innmelding har innleveringsnummer 0. Blir automatisk sletta ved midnatt om den ikkje er brukt. Innmeldingar som ikkje er mottatt på lager kan endrast og slettast.

- 1. Vel kultur
- 2. Vel sort
- 3. Vel enhet
- 4. Vel *felt* for å koble leveringen til eit plantefelt
- 5. Huk av for *«Klar for levering»* og leveringa får eit nr automatisk.
- 6. Vel *lagre*  $\checkmark$  øverst til høgre i skjermbilete

| ••• 🗠 .      | S 🛛 N 🛯 🗹 🗹         | * 📶 🖪          | 20.13 |
|--------------|---------------------|----------------|-------|
| $\leftarrow$ | Levering 07.08.2    | 017 -          | - ~   |
|              | 🗌 Klar til levering | I              |       |
| Nr           | 0                   |                |       |
| Dato         | 07.08.2017-         | 00.00          | -     |
| Kultur       | MORELLER            |                | -     |
| Sort         | VAN                 |                | -     |
| Enhet        | HAUSTEKAS 12        |                | -     |
| Antall       | 5                   |                |       |
| Felt 1       | Løeteigen: Nede     | <del>∍</del> 5 | +     |
| Felt 2       |                     | - 0            | +     |
| Felt 3       |                     | - 0            | —     |
| Felt 4       |                     | - 0            | —     |
|              | $\triangleleft$     |                |       |

Knappane "+" og "-" aukar / minka valt antall kassar med 1 eller 10.

Om felt er valt så blir antall automatisk summert frå felt og kan ikkje endrast direkte.

Bruk symbola opp til høgre for å sletta eller lagra.

MERK: For IPhone vises ikkje lagre ikonet riktig, og er erstatta med teksten La (for lagre):

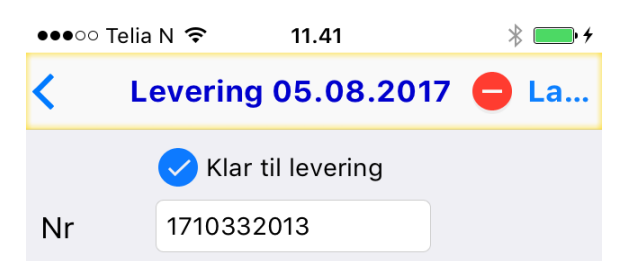